- 1. 手机登陆网址: <u>https://www.biz-abroad.com/</u>
- 2. 可以选择微信直接注册登陆

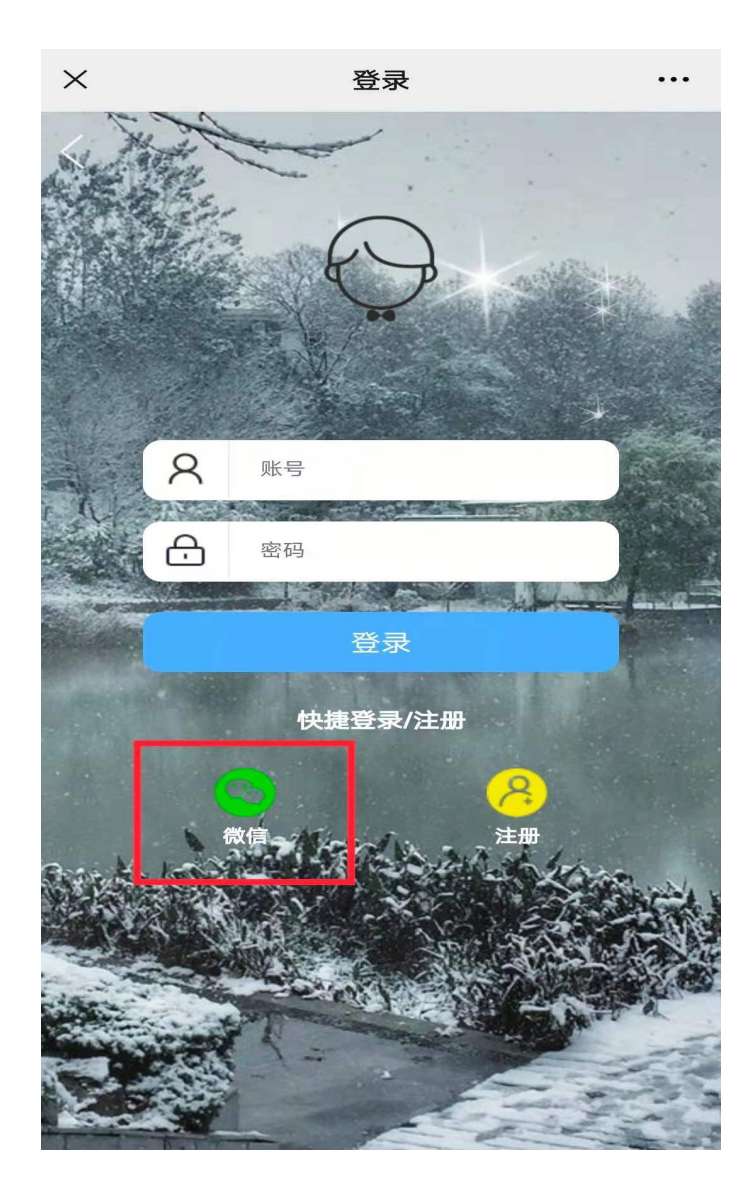

3. 登陆之后记得点击右上角"..." 收藏一下网址

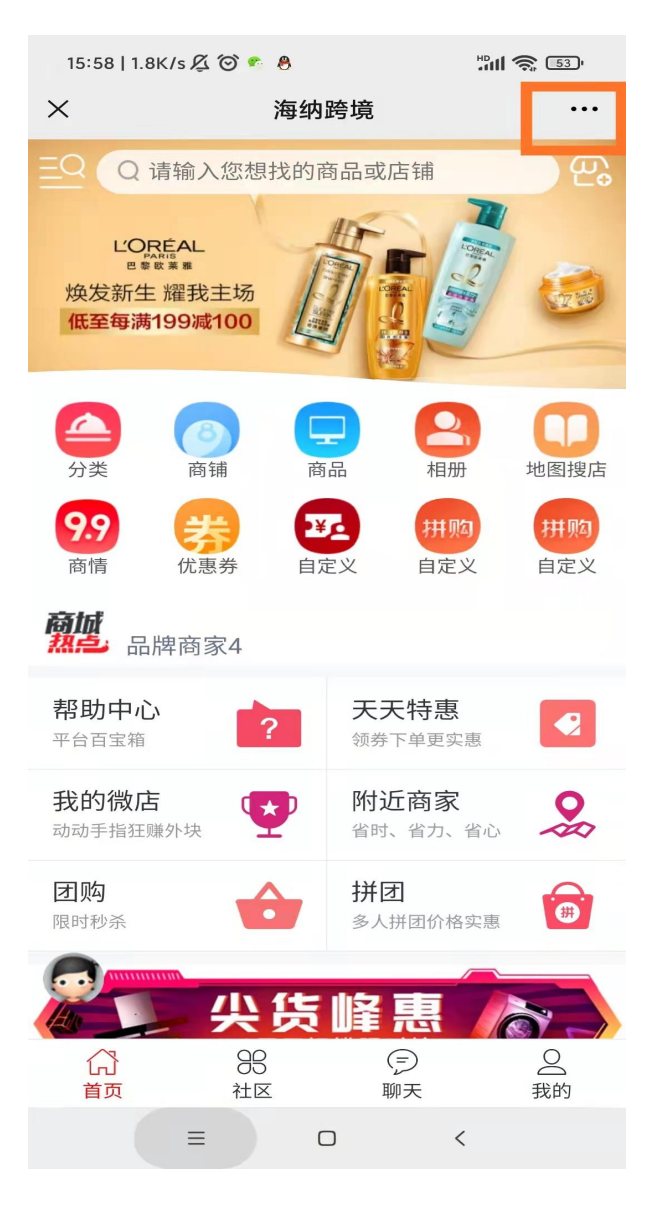

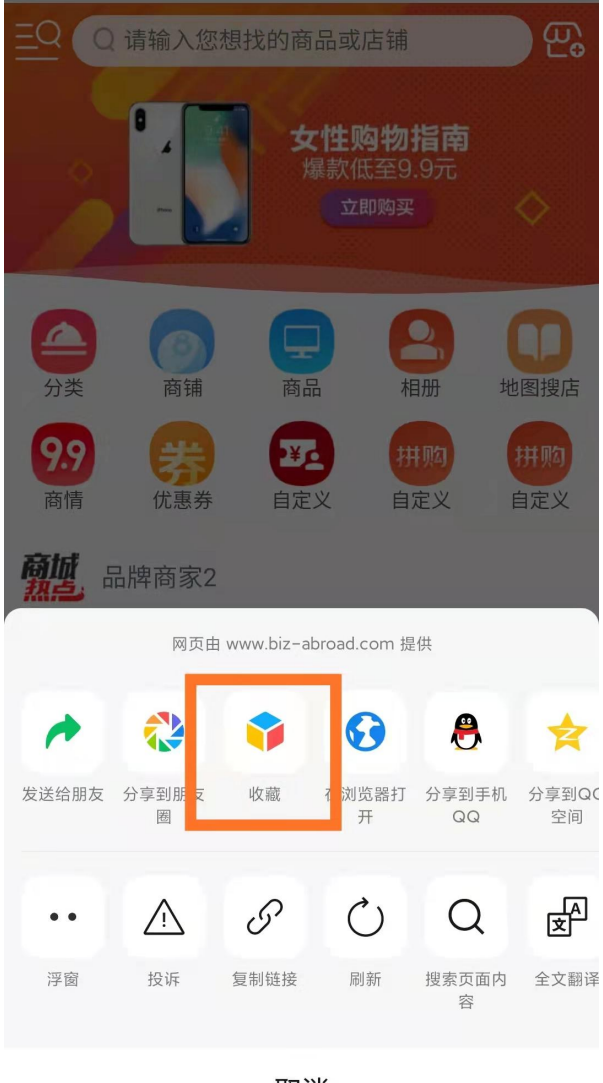

取消

4. 申请商家入驻: 我的--申请入驻--填写入驻资料--提交--等待审核

| NE FE               |                                          |                   | and the second second se |
|---------------------|------------------------------------------|-------------------|----------------------------------------------------------------------------------------------------|
| ☞ 平台公告              | 有疑问联系                                    | 系平台客服             |                                                                                                    |
| ▶ 全部订               | 単                                        | 查看全               | 部订单 >                                                                                                    |
| <b>一</b><br>待付款   符 | 日本 日本 日本 日本 日本 日本 日本 日本 日本 日本 日本 日本 日本 日 | □ ○ 收货 待评价        | 它评价                                                                                                    |
| 常用入口                |                                          |                   |                                                                                                    |
| <b>之</b><br>申请入驻    | <b>一</b> 我的钱包                            | <b>」</b><br>绑定邀请人 | <b>3</b><br>我的微店                                                                                                    |
| (文) 収藏管理            | <b>)</b><br>浏览记录                         |                   |                                                                                                    |
| 商家中心                | 00                                       | $\sim$            |                                                                                                    |
| 行う                  | 3B<br>社区                                 | ( <i>三)</i><br>聊天 | 30000000000000000000000000000000000000                                                                                                    |

| ×         | 商家入驻        |              |
|-----------|-------------|--------------|
| 基本信息      | 5           | 忝加商家信息       |
| 店铺名称      | 请输入店铺名称     |              |
| 联系电话      | 请按格式填写      | □不公开         |
| 营业时间      | 8:00-21:00  | >            |
| 店铺LOGO    | 建议大         | :/]\205*205  |
| 所属分类      | 电子产品、家电消费   | 电子 >         |
| 所属地区      | 北京市 东城区 东华门 | 〕街道 >        |
| 联系地址      | 请点击定位       | 定位           |
| 付费入驻      |             |              |
| 🥑 vip1(永久 | (/¥0.00)    | 《 快速<br>《 导航 |
| ○ vip2(永久 | (/¥0.00)    |              |
| <u> </u>  |             |              |
| 填写您的店铺    | 介绍          |              |
|           |             |              |

5. 开通分销: 需要先申请开通微店---我的--我的微店--填写信息--提交(之后上传产品的时候记得勾选分销选项)

| N= 62             |                                                                                             |                  |                 | And in case of the local division of the local division of the loc |
|-------------------|---------------------------------------------------------------------------------------------|------------------|-----------------|----------------------------------------------------------------------------------------------------|
| ☞ 平台公告            | 有疑问题                                                                                        | 联系平台             | 客服              |                                                                                                    |
| 뵎 全部订             | 单                                                                                           |                  | 查看全             | 部订单 >                                                                                                    |
| <b>ご</b><br>待付款 谷 | 日<br>日<br>日<br>日<br>日<br>日<br>日<br>日<br>日<br>日<br>日<br>日<br>日<br>日<br>日<br>日<br>日<br>日<br>日 | <b>会</b><br>待收货  | ○<br>待评价        | 已评价                                                                                                    |
| 常用入口              |                                                                                             |                  |                 |                                                                                                    |
| <b>一</b> 申请入驻     | <b>己</b><br>我的钱包                                                                            | <b>[</b><br>2 绑定 | <b>う</b><br>邀请人 | <b>3</b><br>我的微店                                                                                                    |
| (文)<br>收藏管理       | <b>)</b><br>浏览记录                                                                            | e<br>C           |                 |                                                                                                    |
| 商家中心              | 98                                                                                          |                  |                 | 2                                                                                                    |
| 首页                | 社区                                                                                          | ]                | 聊天              | 我的                                                                                                    |

| 亲,您的佣金日<br>1.本店所销售的<br>2.下级分店所销<br>金)<br>3.下级分店发展<br>三级销售佣金) | 由三部分组成:<br>的商品,我所获得的佣金(即一级销售佣金)<br>肖售的商品,我所获得的佣金(即二级销售佣<br>餐的分店所销售的商品,我所获得的佣金(即 |
|--------------------------------------------------------------|---------------------------------------------------------------------------------|
| 店铺名称                                                         | 请输入您的店名                                                                         |
| 真实姓名                                                         | 姓名(必填)                                                                          |
| 手机号                                                          | 手机号码(必填)                                                                        |
| 分销等级                                                         | 等级说明                                                                            |
| 🖌 (永久/ 🕯                                                     | ∉0.00)                                                                          |
|                                                              |                                                                                 |
|                                                              | 提交                                                                              |
|                                                              | 《快速                                                                             |

6. 获取自己的邀请码---我的--我的微店--我的邀请码

| 1000      |     |                  | _      |                                        |  |  |
|-----------|-----|------------------|--------|----------------------------------------|--|--|
| ☞ 平台公告    | 有疑问 | 可联系平台            | 客服     |                                        |  |  |
|           |     |                  |        |                                        |  |  |
| 🖄 今部门     | · 畄 |                  | 杏香     | 今或17 亩 🔪                               |  |  |
| ● 王 □P 1J | +   |                  | 旦伯日    | モロトロ 十 /                               |  |  |
| 6         | =#7 | <u>a</u>         | Û      | (Canto)                                |  |  |
|           |     | -0-0<br>(+11574) |        |                                        |  |  |
| (守1)引家 13 | 于反贞 | 侍收员              | 侍评111  | 已评价                                    |  |  |
|           |     |                  |        |                                        |  |  |
| 後日とう      |     |                  |        |                                        |  |  |
| 常用人口      |     |                  |        |                                        |  |  |
|           |     |                  |        | ç                                      |  |  |
| 6         |     | l                | 9,     | <u>60</u>                              |  |  |
| 申请入驻      | 我的钱 | 包 绑定             | 邀请人    | 我的微店                                   |  |  |
| _         |     |                  | L      |                                        |  |  |
| 囟         | 7   |                  |        |                                        |  |  |
| 收藏管理      | 浏览记 | 录                |        |                                        |  |  |
|           |     |                  |        |                                        |  |  |
| 9         |     |                  |        |                                        |  |  |
| 商家中心      |     |                  |        |                                        |  |  |
|           | gg  |                  | (=)    | Q                                      |  |  |
| 首页        | 社区  |                  | ₩<br>天 | 31111111111111111111111111111111111111 |  |  |

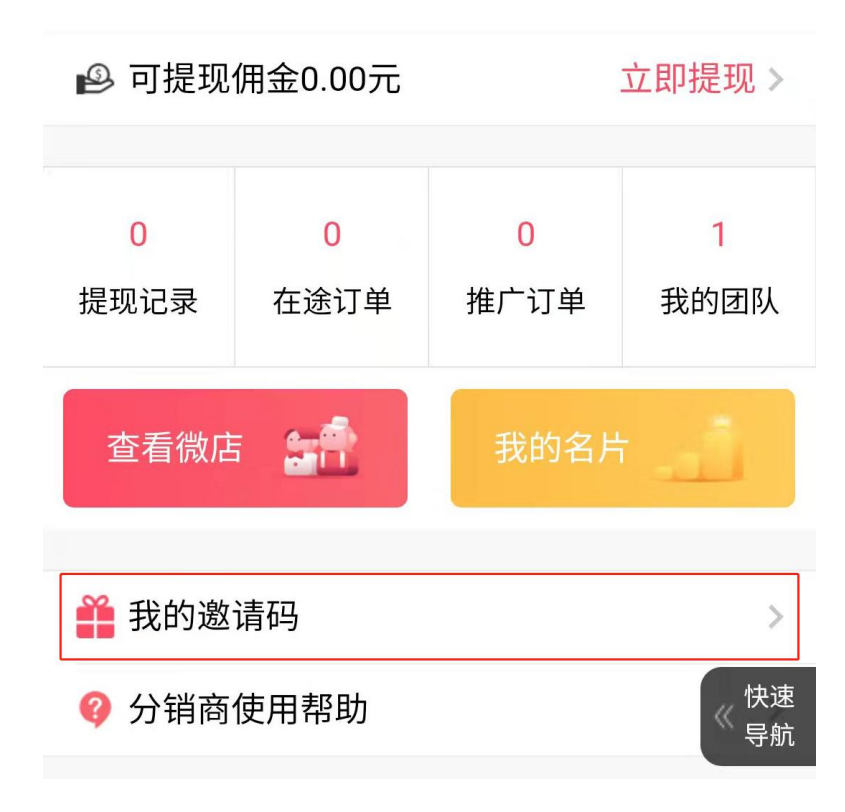

7. 绑定邀请人:开通分销的记得让自己的下级分销商填写邀请码--我的--绑定邀请人--输入邀请码

| □ 平台公告 有疑问联系平台                                                                                                    | 客服                                                                                                    |                   |
|----------------------------------------------------------------------------------------------------|----------------------------------------------------------------------------------------------------|-------------------|
| ▶ 全部订单                                                                                                    | 查看全部订单 >                                                                                                    |                   |
| ①     □     □     □     □     □     □     □     □     □     □     □     □     □     □     □     □     □     □     □     □     □     □     □     □     □     □     □     □     □     □     □     □     □     □     □     □     □     □     □     □     □     □     □     □     □     □     □     □     □     □     □     □     □     □     □     □     □     □     □     □     □     □     □     □     □     □     □     □     □     □     □     □     □     □     □     □     □     □     □     □     □     □     □     □     □     □     □     □     □     □     □     □     □     □     □     □     □     □     □     □     □     □     □     □     □     □     □     □     □     □     □     □     □     □     □     □     □     □     □     □     □     □     □     □     □     □     □     □     □     □     □     □     □     □     □     □     □     □     □     □     □     □     □     □     □     □     □     □     □     □     □     □     □     □     □     □     □     □     □     □     □     □     □     □     □     □     □     □     □     □     □     □     □     □     □     □     □     □     □     □     □     □     □     □     □     □     □     □     □     □     □     □     □     □     □     □     □     □     □     □     □     □     □     □     □     □     □     □     □     □     □     □     □     □     □     □     □     □     □     □     □     □     □     □     □     □     □     □     □     □     □     □     □     □     □     □     □     □     □     □     □     □     □     □     □     □     □     □     □     □     □     □     □     □     □     □     □     □     □     □     □     □     □     □     □     □     □     □     □     □     □     □     □     □     □     □     □     □     □     □     □     □     □     □     □     □     □     □     □     □     □     □     □     □     □     □     □     □     □     □     □     □     □     □     □     □     □     □     □     □     □     □     □     □     □     □     □     □     □     □     □     □     □     □     □     □     □     □     □     □     □     □     □     □     □     □     □     □     □ | <ul><li></li></ul>                                                                                                    |                   |
| 光田、口                                                                                                    |                                                                                                    | <b>邀请码</b> 请输入邀请码 |
|                                                                                                    |                                                                                                    |                   |
|                                                                                                    |                                                                                                    |                   |
| Image: Physical system         Image: Physical system         Image: Physical system <thimage: physite<="" th="">         Image: Physical system</thimage:>                                                                                                    | ・     ・       E邀请人     我的微店                                                                                                    |                   |
| Image: Pick of the second second         | <ul><li></li></ul>                                                                                                    |                   |
| ・             ・               申请入驻             我的钱包                                                                                                    | ☑ ↓ ☑ 遗请人 Ⅱ ↓ Ⅱ ↓ Ⅲ ↓ Ⅱ ↓ Ⅱ ↓ Ⅱ ↓ Ⅱ ↓ Ⅱ ↓ Ⅱ ↓ Ⅱ ↓ Ⅱ ↓ Ⅱ ↓ Ⅱ ↓ Ⅱ ↓ Ⅱ ↓ Ⅱ ↓ Ⅱ ↓ Ⅱ ↓ Ⅱ ↓ Ⅱ ↓ Ⅱ ↓ Ⅱ ↓ Ⅱ ↓ Ⅱ ↓ Ⅱ ↓ Ⅱ ↓ Ⅱ ↓ Ⅱ ↓ Ⅱ ↓ Ⅱ ↓ Ⅱ ↓ Ⅱ ↓ Ⅱ ↓ Ⅱ ↓ Ⅱ ↓ Ⅱ ↓ Ⅱ ↓ Ⅱ ↓ Ⅱ ↓ Ⅱ ↓ Ⅱ ↓ Ⅱ ↓ Ⅱ ↓ Ⅱ ↓ Ⅱ ↓ Ⅱ ↓< |                   |
| ご       ご       小         申请入驻       我的钱包       绑定         ()       ()       ()         ()       ()       ()         ()       ()       ()         ()       ()       ()         ()       ()       ()         ()       ()       ()         ()       ()       ()         ()       ()       ()         ()       ()       ()         ()       ()       ()         ()       ()       ()         ()       ()       ()         ()       ()       ()         ()       ()       ()         ()       ()       ()         ()       ()       ()         ()       ()       ()         ()       ()       ()         ()       ()       ()         ()       ()       ()         ()       ()       ()         ()       ()       ()         ()       ()       ()         ()       ()       ()         ()       ()       ()         ()       ()       () <td><ul><li> ⑤ ③ ③ ③ ③ ③ ③ ③ ③ ⑤ ⑤ ③ ③ ⑤ ⑤ ⑤ ⑤ ⑤ ⑤ ⑤ ⑥ ⑤ ⑥ ⑧ ⑥ ⑧ ⑧ ⑧ ⑧ ⑧ ⑧ ⑧ ⑧ ⑧ ⑧ ⑧ ⑧ ⑧ ⑧ ⑧ ⑧ ⑧ ⑧ ⑧ ⑧ ⑧ ⑧ ⑧ ⑧ ⑧ ⑧ ⑧ ⑧ ⑧ ⑧  ⑧ ⑧ ⑧ ⑧ ⑧ ⑧ ⑧ ⑧ ⑧ ⑧ ⑧ ⑧ ⑧ ⑧ ⑧ ⑧ ⑧ ⑧ ⑧ ⑧ ⑧ ⑧ ⑧ ⑧ ⑧ ⑧ ⑧ ⑧ ⑧ ⑧ ⑧ ⑧ ⑧ ⑧ ⑧ ⑧ ⑧ ⑧ ⑧ ⑧ ⑧ ⑧ ⑧ ⑧ ⑧ ⑧ ⑧ ⑧                                                                                                    <!--</td--><td></td></li></ul></td>                                                                                                    | <ul><li> ⑤ ③ ③ ③ ③ ③ ③ ③ ③ ⑤ ⑤ ③ ③ ⑤ ⑤ ⑤ ⑤ ⑤ ⑤ ⑤ ⑥ ⑤ ⑥ ⑧ ⑥ ⑧ ⑧ ⑧ ⑧ ⑧ ⑧ ⑧ ⑧ ⑧ ⑧ ⑧ ⑧ ⑧ ⑧ ⑧ ⑧ ⑧ ⑧ ⑧ ⑧ ⑧ ⑧ ⑧ ⑧ ⑧ ⑧ ⑧ ⑧ ⑧ ⑧  ⑧ ⑧ ⑧ ⑧ ⑧ ⑧ ⑧ ⑧ ⑧ ⑧ ⑧ ⑧ ⑧ ⑧ ⑧ ⑧ ⑧ ⑧ ⑧ ⑧ ⑧ ⑧ ⑧ ⑧ ⑧ ⑧ ⑧ ⑧ ⑧ ⑧ ⑧ ⑧ ⑧ ⑧ ⑧ ⑧ ⑧ ⑧ ⑧ ⑧ ⑧ ⑧ ⑧ ⑧ ⑧ ⑧ ⑧ ⑧                                                                                                    <!--</td--><td></td></li></ul>                                                                                                    |                   |

8. 手机发布产品--我的--店铺管理--发商品--根据需要发布的产品选择普通、团购、拼团--填写产品资料--提交发布即

可

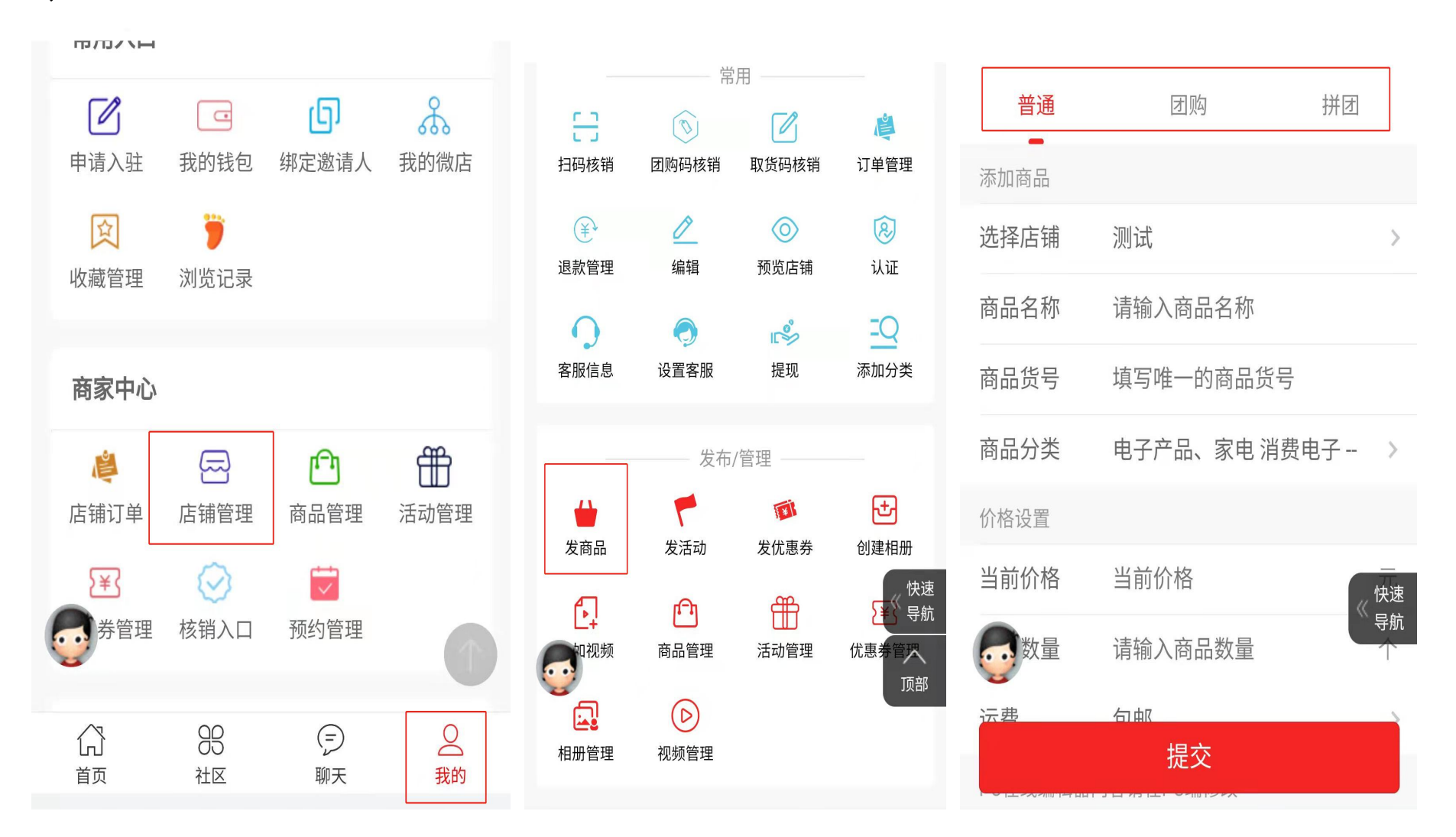

9. 看发布的产品--我的--店铺管理--商品管理--即可查看已发布的产品列表--可进行再编辑和删除操作

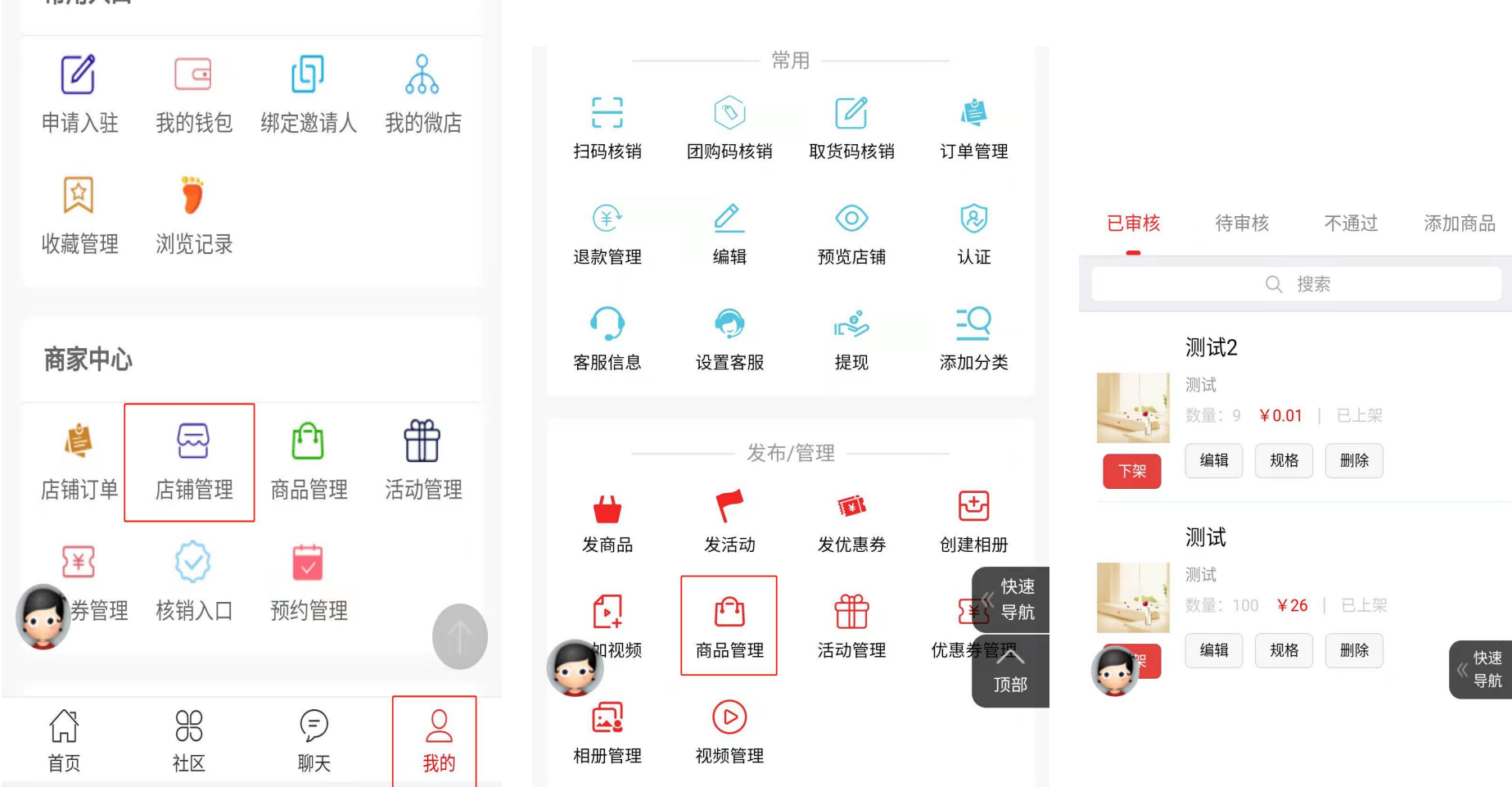

៣៣៸៶ម

**10**. 分销产品分享购买:我的--店铺管理--商品管理--点击产品进入--点击分享--生成带二维码的图片--分享给好友--好友通过二维码可以直接购买产品(记得叮嘱好友微信登陆注册,添加你的邀请码)

| 已审核      | 待审核 不通过                                          | 添加商品 | <b>く</b> 商品 详                                                 | 青 •••                |                     | 来自外贸厂商                                                                                                    |
|----------|--------------------------------------------------|------|---------------------------------------------------------------|----------------------|---------------------|----------------------------------------------------------------------------------------------------|
| T#       | Q. 搜索<br>测试2<br>激量:9 ¥0.01 已上部<br>编辑 规格 删除<br>测试 |      |                                                               | 1/1                  |                     |                                                                                                    |
| 1        | 放量:100 ¥26   巴上3                                 |      | ¥0.01                                                         |                      |                     | C. R. C.                                                                                                    |
| <b>7</b> | 编辑规格删除                                           | 《快速  | <ul> <li>              ○ (○) (○) (○) (○) (○) (○) (○</li></ul> | 东城区东华门街道<br>购物车 立即购买 | <b>↓0.01</b><br>测试2 | ■ 77 1 ■<br>● 77 1 ■<br>● 77 1 ■<br>● 77 1 ■<br>● 70 1 ■<br>● 70 1 ■<br>● 70 1 ■<br>● 70 1 ■<br>● 70 1 ■<br>● 70 1 ■<br>● 70 1 ■ |